## 疫苗接种报考打印方法(以北京健康宝为例)

 1、在您完成2剂次新冠疫苗接种后,在北京"健康宝"内"核酸疫苗服务查询"中 "疫苗接种"下可查询新冠疫苗接种情况,点击页面下方"导出或打印接种凭证"按钮获 取接种凭证下载链接。

| 9:48                  | 🛍 🖧 all (58) | 9:51                       | 🕲 🖽 📾                                          |
|-----------------------|--------------|----------------------------|------------------------------------------------|
| 北京健康宝                 | ••• 🛞        | 〈 核酸疫苗服务查询                 | 🛞                                              |
| ▲) Q:我怎么使用北京健康宝留言互动功能 |              | 重要调整!北京"健康宝"进返京行程核验有了新3    |                                                |
|                       |              | 核酸检测                       | 疫苗接种                                           |
|                       | >            | - 新冠疫苗                     | -                                              |
| 本人健康码自查询              |              |                            |                                                |
| <b>王</b> 老幼健康码助查询     |              | 姓名:                        | ۰,                                             |
| 📃 他人健康码代查询            |              | 身份证号:<br><b>疫苗接种</b>       | 完成                                             |
| 全 本人信息扫码登记            | 1.           | 距离第二剂次接种完成<br>温馨提示<br>疫苗名称 | 战已过57天<br>4兴中维新冠疫苗<br>2021-02-19<br>2021-03-11 |
| 核酸疫苗服务查询              | )            | 导出或打印疫苗凭证                  |                                                |
| = 0 <                 |              | Ξ 0                        | <                                              |

2、复制链接到浏览器完成电子版接种凭证下载后打印。

| 10:00 💁 🛛 📾 🕬                | יכ |
|------------------------------|----|
| 〈 导出成功 … ④                   | )  |
| 💿 📲 『调整! 北京"健康宝"进返京行程核验有了新变化 |    |
| マントレントレント                    |    |
| 1 请点击复制链接                    |    |
| 2 打开浏览器访问即可下载文件              |    |
|                              |    |
| 复制链接                         |    |
| 留言反馈人                        |    |
|                              |    |

3、如提示您暂未生成接种凭证,请您稍后再次尝试获取。

注意:

1、如果查不到个人接种凭证,可能是接种点没有提供凭证用章,需要联系接种点或疾 控部门咨询。

2、北京以外省份疫苗打印报考详询当地疾控部门。